## ADF Faces : View data from session EJB (Part1)

By: Dr. Ahmad Taufik Jamil, Pusat Teknologi Maklumat, HUKM

This tutorial will show you how to pass parameter value originated from a session EJB and view them in a JSF page. The tutorial will show how to get data from session EJB using JavaBean. The tutorials will show how to develop User Interface using ADF Faces.

## Part 1

Using JavaBean (backing bean)

- 1. Creating new workspace and project folder.
  - a. Create a new workspace. Right click at Applications, click New Application... At *Create Application* dialog box, Enter **EJB-JB-ADF** for *Application Name:*, and **No Template [All Technologies]** for *Application Template:*, then click *OK*.

| > Create Application                                                                             | D                          |
|--------------------------------------------------------------------------------------------------|----------------------------|
| Enter the name and location for the new application and specify the application template to use. | 4                          |
| Application Name:                                                                                |                            |
| EJB-JB-ADF                                                                                       |                            |
| Directory Name:                                                                                  |                            |
| G:\jdev10.1.3.2\jdev\mywork\EJB-JB-ADF                                                           | Browse                     |
| Application Template:                                                                            |                            |
| No Template [All Technologies]                                                                   | Manage Templates           |
| Template Description:                                                                            |                            |
| This application template consists of a single project configured to<br>JDeveloper technologies. | o allow easy access to all |
|                                                                                                  | Cancel                     |

b. Create a project folder. Enter model for *Project Name:*, then click OK.

| oiect Name:   |  |
|---------------|--|
| nodel         |  |
|               |  |
| rectory Name: |  |

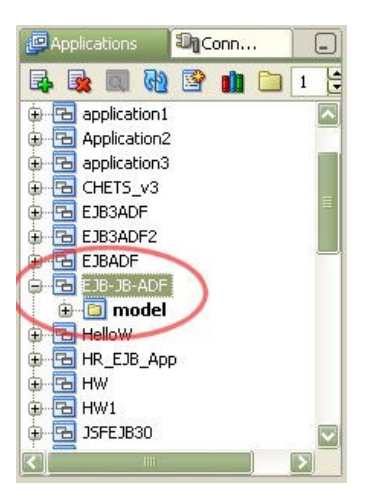

- 2. Creating a new session EJB
  - a. Right click at project folder *model* and click New...

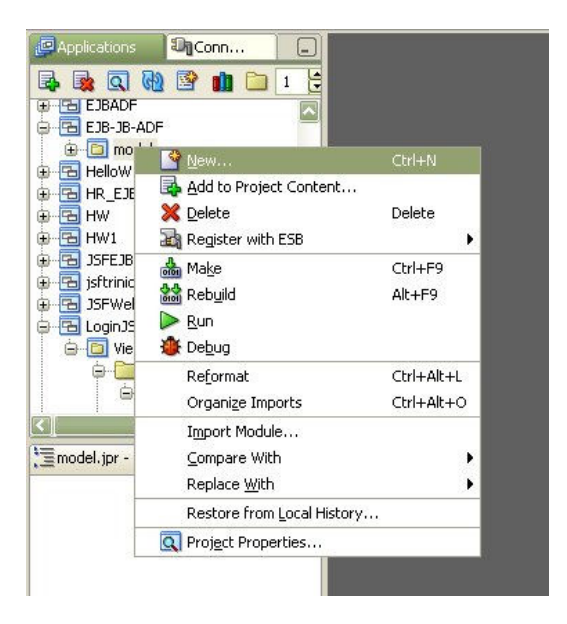

b. At New Gallery dialog box, inside *Categories:*, under *Business Tier*, click *EJB*, at *Items* : click *Session EJB(EJB1.1/2.x/3.0)*, then click *OK*.

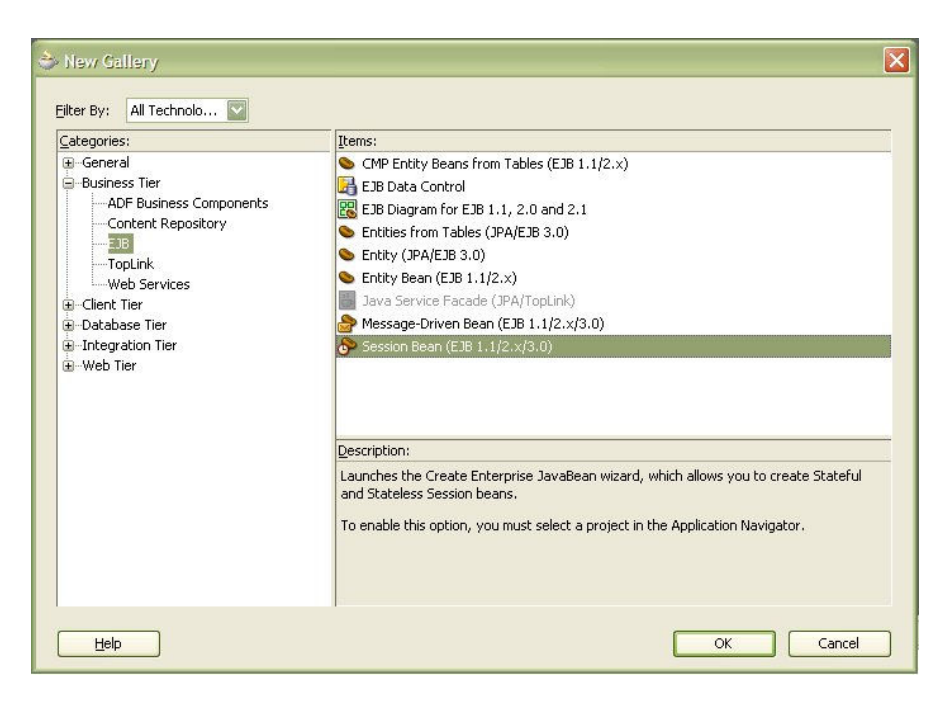

c. At *create session Bean* wizard, click *Next*, at step 1 of 4, select *Enterprise JavaBean 3.0 (J2EE 5.0)*, then click *Next*.

| Create Session Bean | Step 1 of 4: Select EJB Version  EJB Version  An EJB module does not yet exist for this project. Please select the EJB version you wish to use:  Enterprise JavaBeans 1.1 Enterprise JavaBeans 2.0 (JZEE 1.3) Enterprise JavaBeans 2.1 (JZEE 1.4) Enterprise JavaBeans 3.0 (JZEE 5.0)  Code Generation  Apply changes immediately to EJB interface and descriptor files Capture EJB information using %Doclet tags |
|---------------------|----------------------------------------------------------------------------------------------------|
|                     | < Back Next > Einish Cancel                                                                                                    |

d. At step 2 of 4, enter Patient for EJB Name:, then click Next.

| 🔆 Create Session Bean | - Step 2 of 4: EJB N<br>Select an EJB name and<br>EJB Name: Datient | lame and Option     | 15 X                     |
|-----------------------|---------------------------------------------------------------------|---------------------|--------------------------|
|                       | Session EJB 3.0 Optio                                               | ns                  |                          |
|                       | Session Type:                                                       | 💿 Stateless         | ◯ Statef <u>u</u> l      |
|                       | Transaction Type:                                                   | ⊙ <u>C</u> ontainer | O Bean                   |
|                       | Implement javax.                                                    | ejb.SessionSynchron | nization Interface:      |
| 5                     | Generate Session                                                    | Facade Methods      | More Options             |
| <u> </u>              | Entity implementation                                               | ; 💿 EJB 3.0 Entitie | es O IopLink POJOs       |
|                       | Persistence Unit:                                                   |                     | ~                        |
|                       |                                                                     |                     |                          |
|                       |                                                                     | < <u>B</u>          | ack Next > Einish Cancel |

}

- e. Accept all default value at step 3 of 4 and 4 of 4, and click Finish.
- f. Now, source editor for *PatientBean.java* is seen. Add source code below, below constructor *PatientBean() {* } after the curly bracket (}).

```
public ArrayList viewPatient() {
   ArrayList patientList= new ArrayList(10);
    String[] patient1;
    patient1 = new String[]{"Ahmad Zam zam","0122345678","700628045678","Selangor"};
    String[] patient2;
    patient2 = new String[] {"Arin Sujak","0177745678","890628045671","Perlis"};
    String[] patient3;
    patient3 = new String[]{"Baharin Ujang","0195675678","880628045672","Pahang"};
    String[] patient4;
    patient4 = new String[]{"Zulhairi Hasan","0136345671","560628045674","Trengganu"};
    String[] patient5;
    patient5 = new String[] {"Hasan Kamal","0159345673","450628045633","Johor"};
    String[] patient6={"Mohamad Kamal","0188345632","670628045687","Sarawak"};
    patientList.add(patient1);
   patientList.add(patient2);
    patientList.add(patient3);
    patientList.add(patient4);
    patientList.add(patient5);
   patientList.add(patient6);
    return patientList;
```

| 🔗 Pati      | ent8e    | Bean, java 🛛 🔊 PatientBean, java                                                         |       |
|-------------|----------|------------------------------------------------------------------------------------------|-------|
| 7           | ⊎St      | Stateless(name="Patient")                                                                |       |
| <b>†i</b> ⊟ | pub      | ublic class PatientBean implements Patient, PatientLocal {                               |       |
| 9 🖻         | l.       | <pre>public PatientBean() {</pre>                                                        |       |
| 10          |          | 3                                                                                        |       |
| 11          | <u>k</u> |                                                                                          |       |
| 12 🖻        | );       | <pre>public ArrayList viewPatient() {</pre>                                              |       |
| 13          |          | <pre>ArrayList patientList= new ArrayList(10);</pre>                                     |       |
| 14          |          | String[] patientl;                                                                       |       |
| 15          |          | <pre>patient1 = new String[]{"Ahmad Zam zam","0122345678","700628045678","Selangor</pre> | ;"};  |
| 16          |          | <pre>String[] patient2;</pre>                                                            |       |
| 17          |          | <pre>patient2 = new String[] {"Arin Sujak","0177745678","890628045671","Perlis"};</pre>  |       |
| 18          | 8        | String[] patient3;                                                                       |       |
| 19          |          | <pre>patient3 = new String[]{"Baharin Ujang","0195675678","880628045672","Pahang"}</pre> | ;     |
| 20          |          | String[] patient4;                                                                       |       |
| 21          |          | <pre>patient4 = new String[]{"Zulhairi Hasan","0136345671","560628045674","Trengga</pre> | mu"}; |
| 22          |          | String[] patient5;                                                                       |       |
| 23          |          | <pre>patient5 = new String[] {"Hasan Kamal","0159345673","450628045633","Johor"};</pre>  |       |
| 24          |          | String[] patient6={"Mohamad Kamal","0188345632","670628045687","Sarawak"};               |       |
| 25          | 8        |                                                                                          |       |
| 26          | 1        | <pre>patientList.add(patientl);</pre>                                                    |       |
| 27          |          | <pre>patientList.add(patient2);</pre>                                                    |       |
| 28          |          | <pre>patientList.add(patient3);</pre>                                                    |       |
| 29          |          | <pre>patientList.add(patient4);</pre>                                                    |       |
| 30          |          | <pre>patientList.add(patient5);</pre>                                                    |       |
| 31          |          | <pre>patientList.add(patient6);</pre>                                                    |       |
| 32          | 8        |                                                                                          |       |
| 33          |          | return patientList;                                                                      |       |
| 34          |          | )                                                                                        |       |
| 35          | 1        |                                                                                          |       |
| 36          | ji –     |                                                                                          |       |

g. Expand project folder *model*, until you see *PatientBean.java* and click to mark it. Under structure below it, you will see *viewPatient()* under folder *method*.

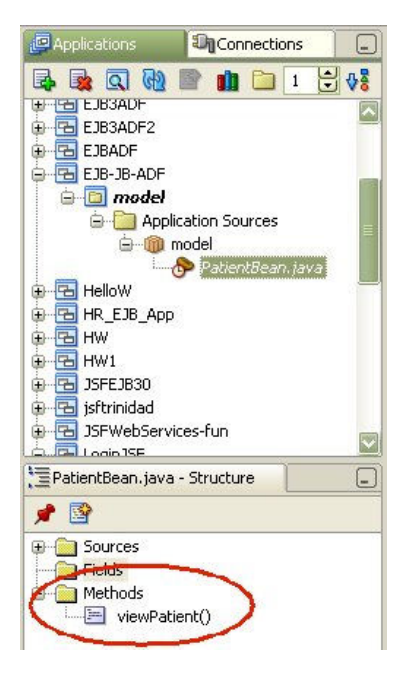

h. Right click at viewPatient(), and click Properties...

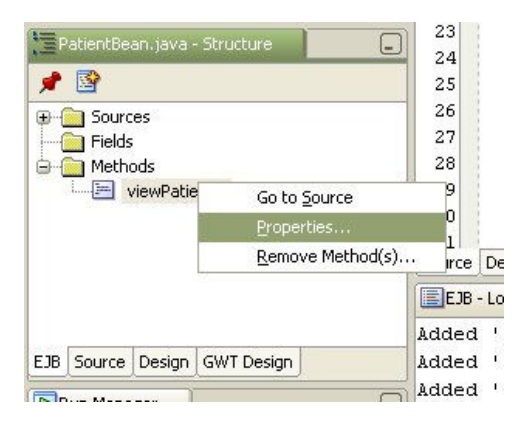

i. At *Bean Method details* dialog box, check both *Expose through Local Interface* and *Expose through Remote Interface*, and click *OK*.

|                                 | viewPatient                                                                         |                               |
|---------------------------------|-------------------------------------------------------------------------------------|-------------------------------|
| Re <u>t</u> urn Type:           | java.util.ArrayList                                                                 | Browse                        |
| Parameters:                     |                                                                                     |                               |
| Thro <u>w</u> s:                |                                                                                     |                               |
| Method Spec:                    | ArrayList viewPatient() throws                                                      | RemoteException               |
| 🛃 Expose thr                    | rough Local interface                                                               |                               |
| Expose the                      | rough Remote interface                                                              |                               |
| Expose through Remote Interface |                                                                                     |                               |
| — ·                             | Expose through Web Service Endpoint interface                                       |                               |
| Expose thr                      | rough <u>W</u> eb Service Endpoint int                                              | terface                       |
| Expose thr                      | rough <u>W</u> eb Service Endpoint int                                              | Service Properties            |
| Local Propert                   | rough <u>W</u> eb Service Endpoint int<br>ies Remote Properties Web                 | terface<br>Service Properties |
| Container Tra                   | rough Web Service Endpoint int<br>ies Remote Properties Web<br>insaction Attribute: | erface<br>Service Properties  |
| Expose thr                      | rough <u>W</u> eb Service Endpoint int<br>ies Remote Properties Web                 | terface<br>Service Properties |

- j. Save all and compile (Make) file PatientBean.java
- 3. Creating new project folder for view layer
  - a. Right click at *EJB-JB-ADF* workspace, click *New Project*... At *New Gallery* dialog box, at column *Categories*:, under *General*, select *Projects*, then click *Empty Project* at column *Items*: then click *OK*.

| Phications                               | Connections                                    |                               |
|------------------------------------------|------------------------------------------------|-------------------------------|
| EJB3ADF<br>EJB3ADF<br>EJB3ADF2<br>EJBADF |                                                |                               |
| EJB-JB-ADE                               | New Project                                    |                               |
| 6-10 A                                   | New<br>Add to EJB-JB-ADF.jws                   | Ctrl+N                        |
|                                          | 🗙 Delete                                       | Delete                        |
| ⊕ िि HelloW<br>⊕ िि HR_EJB_A<br>⊕ िि HW  | <u>M</u> ake<br>Re <u>b</u> uild               | Ctrl+Shift+F9<br>Alt+Shift+F9 |
| ⊕ - CE HW1<br>⊕ - CE JSFEJB30            | Re <u>f</u> ormat<br>Organi <u>z</u> e Imports | Ctrl+Alt+L<br>Ctrl+Alt+O      |
| ⊕                                        | Import Module<br>Compare With                  | ٢                             |
| EJB-JB-ADF. jw                           | Replace <u>W</u> ith                           |                               |

| ategories:                                                                                                    | Items:                                                                                                    |
|----------------------------------------------------------------------------------------------------|----------------------------------------------------------------------------------------------------|
| General Applications Connections Connections External Applications Forects Business Tier ADF Business Components Web Services Database Tier Integration Tier BPEL BFEL BFEL BFEL BFEL BFEL BFEL BFEL BF | Empty Protect      BPEL Process Project      Business Components Project      ESB Project      Java Application Project      Project from Existing Source      Project from WAR File      TopLink Project      Web Project                                                                     |
|                                                                                                    | Description:                                                                                                    |
|                                                                                                    | Opens the Create Project dialog, in which you define a directory and project (.jpr)<br>filename for a new empty project. Use projects to organize your files.<br>To enable this option, you must select an application, a project, or a file within a project<br>in the Application Navigator. |

b. At Create Project dialog box, enter view for Project Name: and click OK. New view project folder is created.

| oject Name:  |                          |          |
|--------------|--------------------------|----------|
| iew.         |                          |          |
| ectory Name: |                          |          |
|              | Assumed AF 1P 1P ADEView | Province |

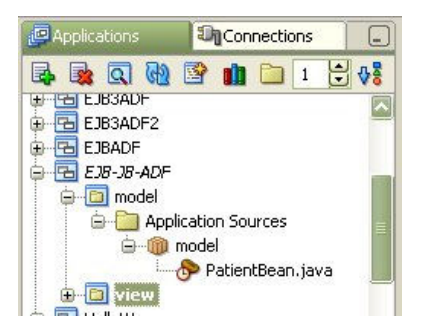

- 4. Creating new Managed Bean
  - a. Right click at view project and click New...

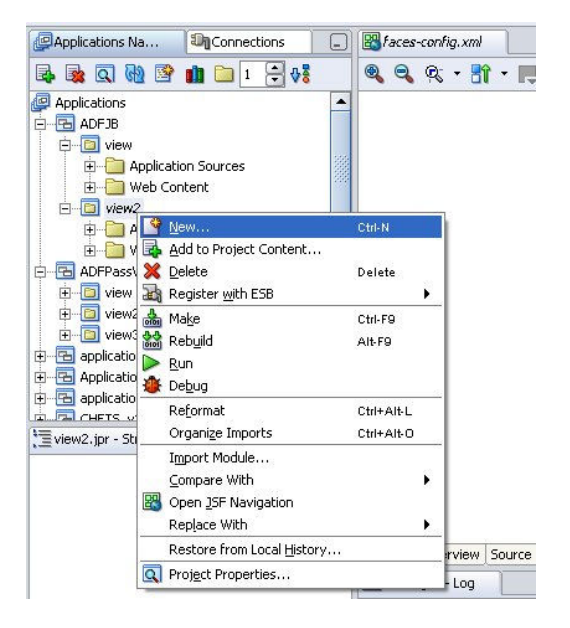

*b.* At *New Gallery* dialog box, at *Categories:*, expand *General*, find and click *JavaBeans*. Inside *Items*, click *Bean* and then click *OK*.

| Categories:                                                                                                    | Items:                                                                                                    |
|----------------------------------------------------------------------------------------------------|----------------------------------------------------------------------------------------------------|
| ∃General                                                                                                    | 😕 Bean                                                                                                    |
| Applications     Connections     Deployment Descriptors     Deployment Profiles     Diagrams     External Applications     InvaBeans     Projects     Simple Files     Web Tier     JSF     ZC | (1) BeanInfo                                                                                                    |
| Servlets                                                                                                    | Description:                                                                                                    |
|                                                                                                    | Opens the Create Bean dialog, in which you assign a name and a package to your bean<br>and define the class it extends.<br>To enable this option, you must select a project or a file within a project in the<br>Application Navigator. |

c. At *Create Bean* dialog box, enter **PatientJB** for *Name:*, **view** for *Package:*, and choose **java.lang.Object** for Extends:, then click *OK*. Source editor for *PatientJB.java* is now opened.

| n                      |                   |
|------------------------|-------------------|
| ne details of your new | S                 |
| PatientJB              |                   |
| view                   | Browse            |
| java.lang.Object 🔽     | Browse            |
|                        | PatientJB<br>View |

d. Add the following lines inside the *PatientJB* class, immediately below *PatienJBt* constructor ( public PatientJB() { }).

```
private String name;
private String telno;
private String icno;
private String state;
public PatientJB(String name, String telno, String icno, String state) {
     this.name=name;
     this.telno=telno;
     this.icno=icno;
     this.state=state;
 }
public String getName() {
    return name;
 }
public String getTelno() {
     return telno;
 }
public String getIcno() {
     return icno;
```

```
public String getState(){
    return state;
}
```

}

| 🔡 fa | же | s-config.xml 🛃 borang.jsp 🔠 Borang.java 🛃 PatientJB.java                            |
|------|----|-------------------------------------------------------------------------------------|
| 1    |    | package view;                                                                       |
| 2    |    |                                                                                     |
| 3    | 8  | public class PatientJB {                                                            |
| 4    | 9  | <pre>public PatientJB() {</pre>                                                     |
| 5    |    | }                                                                                   |
| 6    |    |                                                                                     |
| 7    |    | private String name;                                                                |
| 8    |    | private String telno;                                                               |
| 9    |    | private String icno;                                                                |
| 10   |    | private String state;                                                               |
| 11   |    |                                                                                     |
| 12   | 8  | <pre>public PatientJB(String name, String telno, String icno, String state) {</pre> |
| 13   |    |                                                                                     |
| 14   |    | this.name=name;                                                                     |
| 15   |    | this.telno=telno;                                                                   |
| 16   |    | this.icno=icno;                                                                     |
| 17   |    | this.state=state;                                                                   |
| 18   |    | }                                                                                   |
| 19   |    |                                                                                     |
| 20   | E  | public String getName(){                                                            |
| 21   |    | return name;                                                                        |
| 22   |    | 2                                                                                   |
| 20   |    | mublic String getTelno()(                                                           |
| 25   | -  | partic scring generation(),                                                         |
| 26   |    | l                                                                                   |
| 27   |    |                                                                                     |
| 28   | a  | public String getIcno(){                                                            |
| 29   |    | return icno:                                                                        |
| 30   |    |                                                                                     |
| 31   |    |                                                                                     |
| 32   | 9  | <pre>public String getState() {</pre>                                               |
| 33   |    | return state;                                                                       |
| 34   |    | }                                                                                   |
| 35   |    |                                                                                     |
| Sour | ce | Design GWT Design History                                                           |

- e. Save all and compile(Make).
- 5. Creating page navigation using face-config.xml.
  - a. Right click at *view* project and click *Project Properties*.... In *Project Properties* dialog box, at left column; click *Technology Scope*. Find and click *JSF* at *Available Technologies* and move to right column (*Selected Technologies*)-*Java, JSP and Servlets* will be moved as well.

| Project Content                                                                                                    | Technology Scope                                                                                                    |                                                           |   |
|----------------------------------------------------------------------------------------------------|----------------------------------------------------------------------------------------------------|-----------------------------------------------------------|---|
| ADFm Settings     ADF View Settings     Ant     Business Components                                                                                                    | Use Custom Settings                                                                                                    | Customize Settings.                                       | • |
| <ul> <li>Compiler</li> <li>Dependencies</li> <li>EJB Module</li> <li>J2EE Application</li> <li>⇒ Javadoc</li> <li>JSP Tag Libraries</li> <li>Libraries</li> <li>Offline Database</li> <li>Run/Debug</li> <li>Technology Scope</li> </ul> | Available Technologies:<br>ADF Business Components<br>ADF Swing<br>Ant<br>Content Repository<br>Database<br>EJB<br>Google Web Toolkit<br>HTML<br>Integration<br>JavaBeans<br>JSP for Business Components<br>Mobile<br>Oracle JSP Tag Libraries<br>Iechnology Description: | Selected Technologies:<br>Java<br>JSF<br>JSP and Servlets |   |

b. At the same dialog box, click at *Dependencies* (at left column) and check *model.jpr* (at right column), then click *OK*.

| 🕹 Project Properties - G:\jds                                                                                                    | ev10.1.3.2\jdev\mywork\EJB-JB-ADF\view\view.jpr                                                                                                    |                    | × |
|----------------------------------------------------------------------------------------------------|----------------------------------------------------------------------------------------------------|--------------------|---|
| Project Content     ADFm Settings     ADF View Settings     ADF View Settings     Business Components     Compiler     Dependencies              | Dependencies         Use Custom Settings         Use Project Settings         Project Dependencies:         Image: Comparison of the set of the set of | Customize Settings |   |
| E3B Module<br>→ J2EE Application<br>(+) Javadoc<br>→ J5P Tag Libraries<br>→ Libraries<br>→ Offline Database<br>→ Run/Debug<br>→ Technology Scope |                                                                                                    | Qrdering           |   |
| Help                                                                                                    |                                                                                                    | OK Cancel          | ) |

c. Right click at *view* project, and click *Open JSF navigation*.

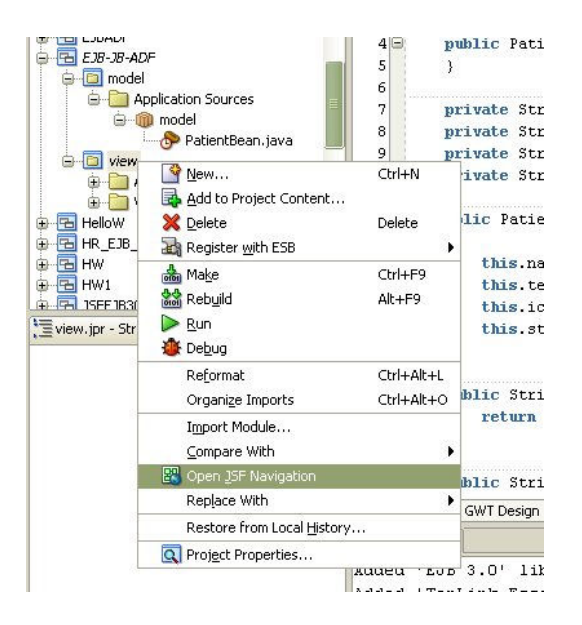

d. File *faces-config.xml* is opened in Diagram view.

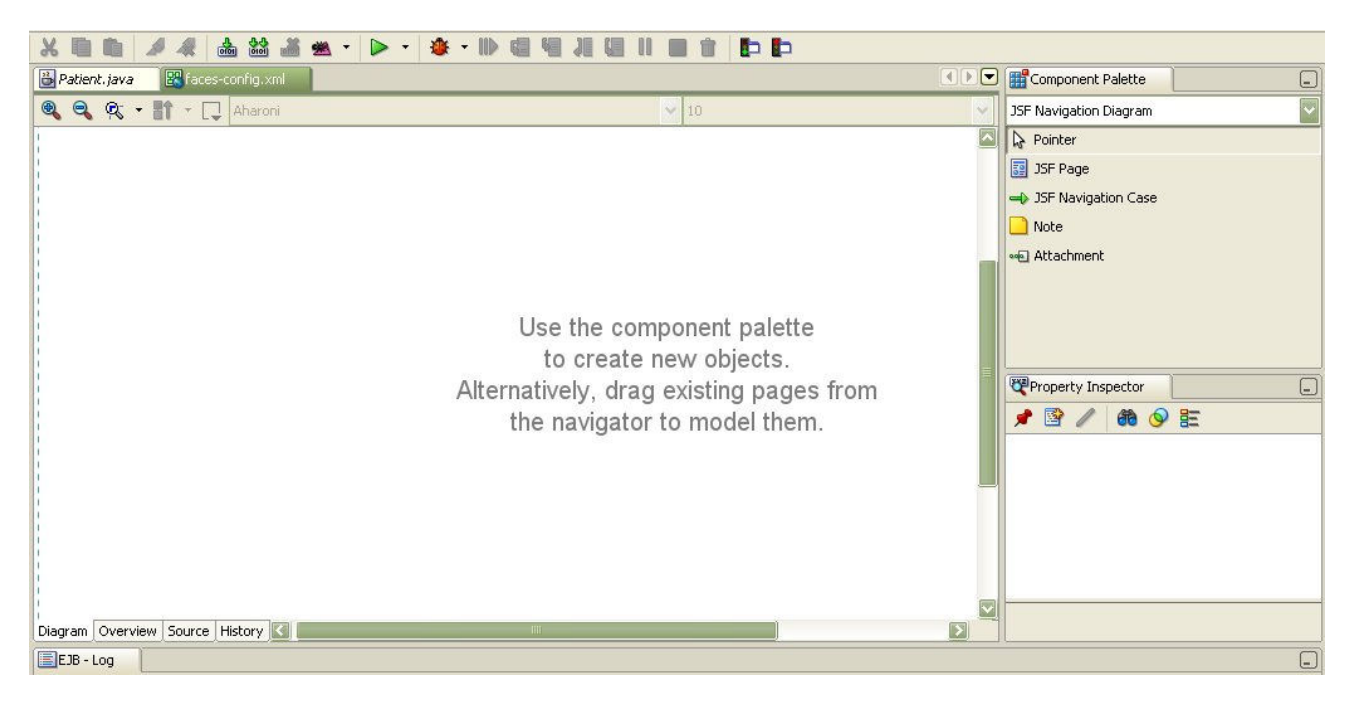

d. Create new page navigation. Click, drag & drop JSF Page from Component Palette, onto the diagram view of faces-config.xml, and then drop another JSF page beside it. Click JSF Navigation Case from Component Palette, then click at /untitled1.jsp and then click at /untitled2.jsp. An arrow is created and pointing to /untitled2.jsp. Change – success to – submit.

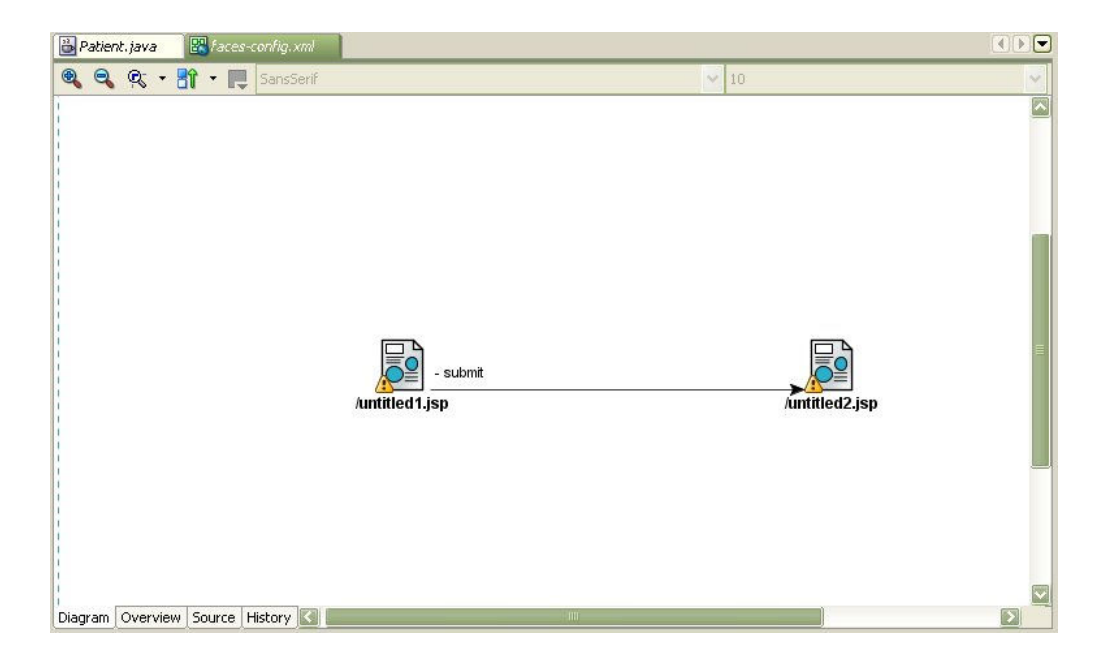

e. Create another JSF Navigation from */untitled2.jsp* to */untitled1.jsp*. Rename – success to – back.

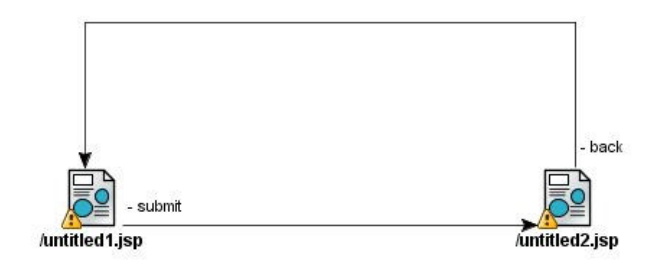

- f. Click Save All
- 6. Creating JSF form and backing beans.
  - a. Go back to *faces-config.xml* Diagram view.

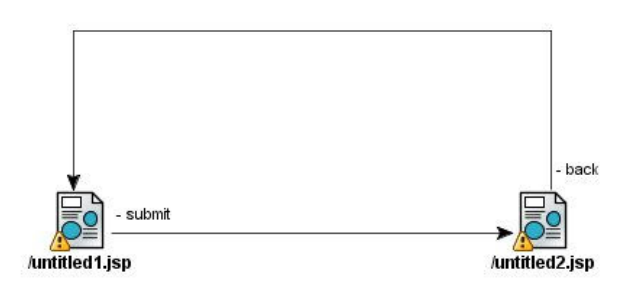

b. Double click icon */untitled1.jsp*. At *Create JSF JSP* wizard click *Next*. At Step 1 of 4, enter **borang.jsp** for *File name:*. Click *Next*. Choose *Automatically Expose UI Components in a New managed Beans*. Click *Finish*.

|       | File Name:                                                                                           |
|-------|----------------------------------------------------------------------------------------------------|
|       | borang.jsp                                                                                           |
|       | Directory Name:                                                                                      |
| 1     | G:\jdev10.1.3.2\jdev\mywork\ADFJB\view\public_html Browse                                            |
|       | Туре:                                                                                                |
|       | JSP Page (*, jsp)                                                                                    |
|       | A JSP page is a text-based document that describes how to process a request to<br>create a response. |
|       | ◯ JSP Document (*.jspx)                                                                              |
|       | A JSP document is an xml representation of a JSP page.                                               |
|       | Mobile:                                                                                              |
| 0.000 | Add Mobile Support                                                                                   |
|       |                                                                                                    |

|    | If you need to progra<br>automatically expose<br>representing UI comp<br>corresponding proper<br>in code, you can exp<br>Do Not Automatic | mmatically modify this page's UI of<br>them in a managed bean. This cru-<br>onents added to the page, and b<br>ty. If you choose not to automat<br>sse individual components directly<br>ally Expose UI Components in a M | components you can choose to<br>eates bean properties<br>inds each UI component to its<br>ically expose all UI component:<br>from the page later.<br>lanaged Bean |
|----|----------------------------------------------------------------------------------------------------|----------------------------------------------------------------------------------------------------|----------------------------------------------------------------------------------------------------|
|    | Automatically Exp                                                                                                    | ose UI Components in a New Mar                                                                                                    | laged Bean                                                                                                    |
|    | Nam <u>e</u> :                                                                                                    | backing_borang                                                                                                    |                                                                                                    |
|    | Class:                                                                                                    | Borang                                                                                                    |                                                                                                    |
| 20 | <u>P</u> ackage:                                                                                                    | view.backing                                                                                                    | Browse                                                                                                    |
|    | O Automatically Exp                                                                                                    | ose UI Components in an Existing                                                                                                    | Managed Bean                                                                                                    |
|    | <u>M</u> anaged Bean:                                                                                                    |                                                                                                    | *                                                                                                    |

c. At the *borang.jsp* design area, click, drag and drop *PanelPage* from *Components Palette*, to *borang.jsp* design area.

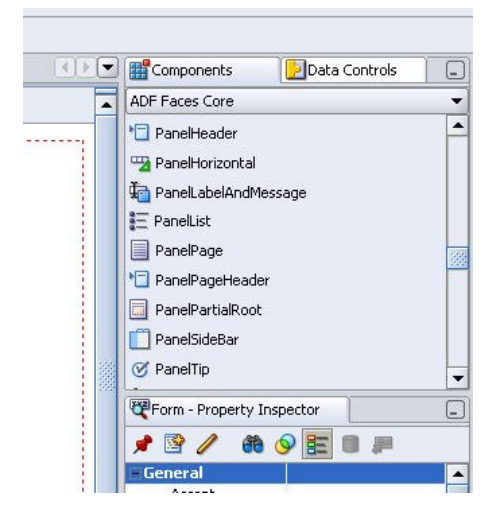

d. Using *Property Inspector*, change Title to View Patient's Details. Now the title of the page has changed.

| Patient.java 🔣 faces-config.xm | borang.jsp           |      | Components                                                                     |
|--------------------------------|----------------------|------|--------------------------------------------------------------------------------|
| None Default                   | None ☑ 1             |      | ADF Faces Core                                                                 |
| branding brandingApp           | menuGlobal<br>menu 1 |      | PanelGroup PanelHeader PanelHorizontal                                         |
| View Patient's Details         | appPriva             | CV E | <ul> <li>PanelLabelAndMessage</li> <li>PanelList</li> <li>PanelPage</li> </ul> |
|                                |                      |      | PanelPageHeader     PanelPage - View Patient's Details                         |
|                                |                      |      | General<br>Title<br>AttributeCha<br>ChromeType<br>compact                      |

e. Click, drag & drop *CommandButton* from *Component Palatte* to the *panelPage*, and change the *Text* value in *Property Inspector* from *CommandButton 1* to View Patient and press Enter.

| Patient.java Races-config.xml | borang.jsp                                                                                        |                                  | Component Palette     | 🛃 Data Controls |          |
|-------------------------------|---------------------------------------------------------------------------------------------------|----------------------------------|-----------------------|-----------------|----------|
| 🚱 None 💽 Default              | 💟 None 💟 🌇 🗞 🥔 B 👖 🖳                                                                              | E E E E E -                      | ADF Faces Core        |                 | ~        |
|                               |                                                                                                   |                                  | De Pointer            |                 |          |
| 1                             |                                                                                                   |                                  | XII Attribute         |                 |          |
|                               |                                                                                                   |                                  | ChooseColor           |                 |          |
| branding brandingApp          |                                                                                                   | menuGlobal                       | ChooseDate            |                 |          |
|                               |                                                                                                   | menu1                            |                       |                 |          |
| View Patient's Details        |                                                                                                   |                                  |                       |                 |          |
| View Patient                  |                                                                                                   |                                  |                       |                 |          |
|                               |                                                                                                   |                                  |                       |                 |          |
| appCopyright                  |                                                                                                   | appPrivacy                       |                       | ·               |          |
| appAbout                      |                                                                                                   |                                  | CommandButton - Vi    |                 |          |
|                               |                                                                                                   |                                  | 1 2 / 60 (            | 9 🗄 🗊 🚚         |          |
|                               |                                                                                                   |                                  | ⊡General              |                 |          |
|                               |                                                                                                   |                                  | Text                  | View Patient    |          |
|                               |                                                                                                   |                                  | Action                |                 |          |
|                               |                                                                                                   |                                  | ActionListener        |                 | _        |
|                               |                                                                                                   |                                  | LaunchListener        | Colored States  | _        |
|                               |                                                                                                   |                                  | PartialSubmit         | raise           | _        |
|                               |                                                                                                   |                                  | According             |                 | <u> </u> |
|                               | )<br>udy1> <h:form#form1> <af:panelpage#panelpage1> &lt;</af:panelpage#panelpage1></h:form#form1> | af:commandbutton#commandbutton1> | Go to Page Definition |                 |          |
| Design Source History         |                                                                                                   | ][>                              |                       |                 | -        |

- 7. Editing backing bean (*Borang.java*).
  - a. Double click button *View Patient*, *Bind Action Property* dialog box will appear, accept all the default value and click *OK*.

| ind Action Proj       | perty                 |             |
|-----------------------|-----------------------|-------------|
| <u>M</u> anaged Bean: | backing_borang        | <u>N</u> ew |
| Method:               | commandButton1_action |             |
| Help                  | ОК                    | Cancel      |

b. You will see backing bean *Borang.java* is opened in the editor. Add the following lines to *Borang.java*, after the variable declaration (after this line private CoreCommandButton commandButton1;).

```
//Declare new variable for patient
   String namex=null;
   String telnox=null;
   String icnox=null;
   String statex=null;
   ArrayList <PatientJB> patientjlist = new ArrayList <PatientJB>();
//Declare new constructor to connect to EJB using initialcontext and get values for patient
   public Borang() {
   try {
        final Context context = getInitialContext();
        Patient patient = (Patient)context.lookup("Patient");
       ArrayList patientList= new ArrayList(10);
       patientList = patient.viewPatient();
        for(int i=0;i<patientList.size();i++) {</pre>
           String[] s = (String[])patientList.get(i);
            namex=s[0];
            telnox=s[1];
            icnox=s[2];
            statex=s[3];
```

```
patientjlist.add(new PatientJB(namex,telnox,icnox,statex));
         }
    } catch (Exception ex) {
         ex.printStackTrace();
     }
//Method for initial context
     private static Context getInitialContext() throws NamingException {
          // Get InitialContext for Embedded OC4J
          //\ {\rm The}\ {\rm embedded}\ {\rm server}\ {\rm must}\ {\rm be}\ {\rm running}\ {\rm for}\ {\rm lookups}\ {\rm to}\ {\rm succeed}.
          return new InitialContext();
     }
   //method to return value to JSF page
     public ArrayList <PatientJB> getPatientjlist() {
          return patientjlist;
```

```
}
```

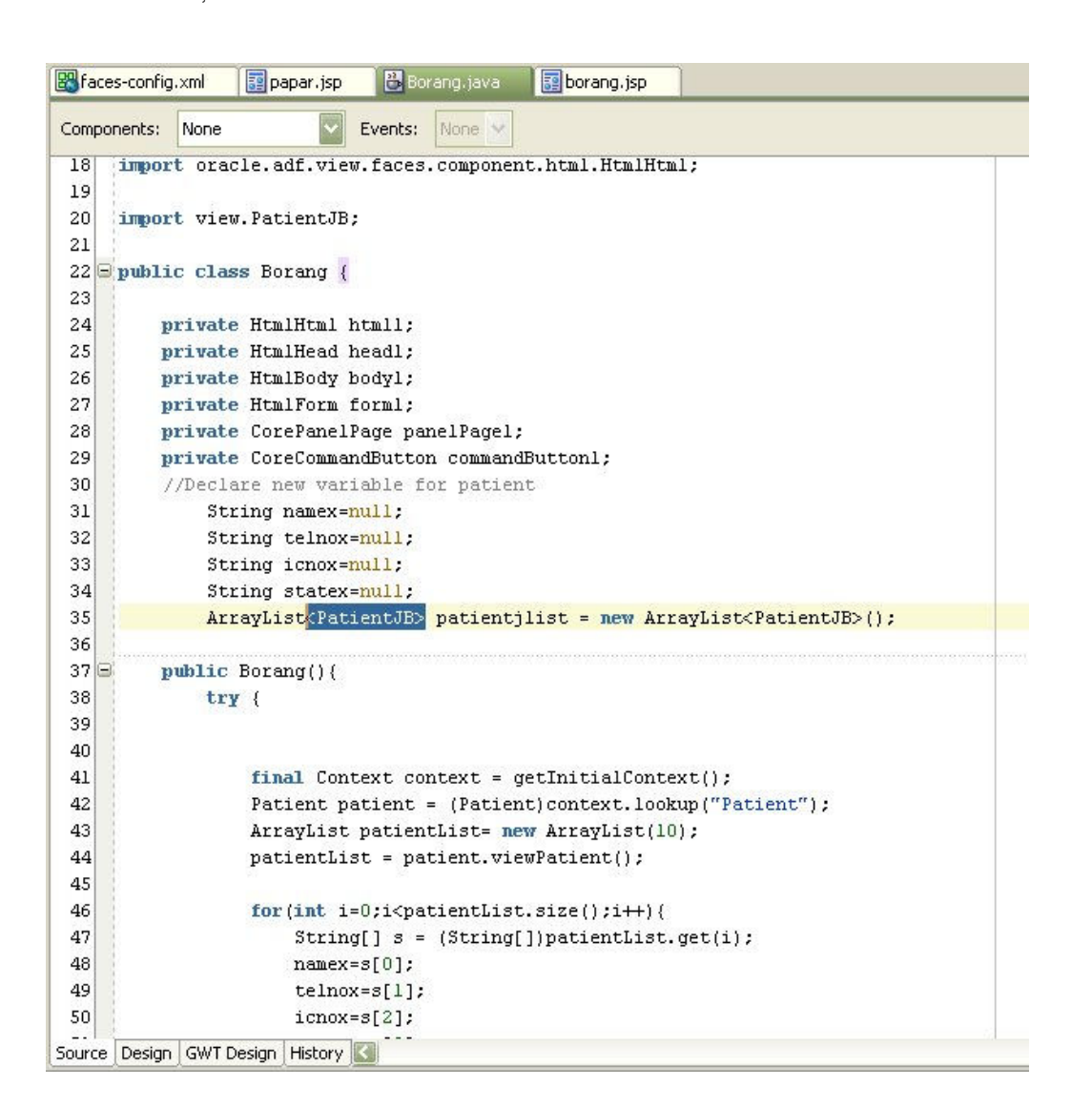

c. Press ALT+ENTER few times if necessary to insert line import below, or you can manually add the line below to file *Borang.java*.

```
import view.PatientJB;
import java.util.ArrayList;
import javax.faces.component.html.HtmlForm;
import javax.naming.Context;
import javax.naming.InitialContext;
import javax.naming.NamingException;
import model.Patient;
```

- d. Find method public String commandButton1\_action(), in file *Borang.java*, and change the line return null; to return "submit";
- e. Save All and compile (Make).
- 8. Creating JSF page to view data.
  - a. Go back to diagram view of *faces-config.xml*. Double click icon /untitled2.jsp
  - b. On *Create JSF JSP wizard* click *Next*, at Step 1 of 4, change file name to **papar.jsp** and click *Next*. Choose *Do Not Automatically Expose UI*.....then click *Finish*.

| 🕹 Create JSF JSP - S | Step 1 of 4: JSP File                                                                                                    |         |
|----------------------|----------------------------------------------------------------------------------------------------|---------|
|                      | Enter the name, directory, and choose a type for the JSP.<br>File Name:                                                      |         |
|                      | papar .jsp                                                                                                    |         |
|                      | Directory Name:                                                                                                    |         |
|                      | G:\jdev10.1.3.2\jdev\mywork\EJB-JB-ADF\view\public_html Brow                                                                 | NSe     |
|                      | Type:<br>JSP Page (*, jsp)<br>A JSP page is a text-based document that describes how to process a requ<br>create a response. | iest to |
| 000                  | ◯ JSP D <u>o</u> cument (*.jsp×)                                                                                             |         |
|                      | A JSP document is an xml representation of a JSP page.<br>Mohile:                                                            |         |
| April 1              | Add Mobile Support                                                                                                    |         |
|                      | Device Category PDA                                                                                                    |         |
|                      | < <u>Back</u> <u>M</u> ext > <u>Finish</u>                                                                                   | Cancel  |

|          | If you need to progra<br>automatically expose<br>representing UI comp<br>corresponding proper<br>in code, you can exp | mmatically modify this page's UI components you<br>them in a managed bean. This creates bean prop<br>onents added to the page, and binds each UI cor<br>ty. If you choose not to automatically expose all<br>ose individual components directly from the page I | can choose to<br>ierties<br>inponent to its<br>UI components<br>later. |
|----------|----------------------------------------------------------------------------------------------------|----------------------------------------------------------------------------------------------------|------------------------------------------------------------------------|
| 11       | Do Not Automatic                                                                                                    | ally Expose UI Components in a Managed Bean                                                                                                    |                                                                        |
|          | Automatically Exp                                                                                                    | ose UI Components in a New Managed Bean                                                                                                    |                                                                        |
|          | Nam <u>e</u> :                                                                                                    | backing_paparl                                                                                                    |                                                                        |
|          | Class:                                                                                                    | Paparl                                                                                                    |                                                                        |
|          | <u>P</u> ackage:                                                                                                    | view.backing                                                                                                    | Browse                                                                 |
| <b>1</b> |                                                                                                    | ose UI Components in an Existing Managed Bean                                                                                                    |                                                                        |
|          | Managed Bean:                                                                                                    | *                                                                                                    |                                                                        |

c. At Design view for file *papar.jsp*, click, drag & drop *PanelPage* from *Components Palette* tab to design area, and change the title to ADF Faces: View value from other page.

| pranding brandingApp                   | menuGlobal |
|----------------------------------------|------------|
|                                        | menu1      |
| ADF Faces: View value from other page. |            |
| ippCopyright<br>ippAbout               | appPrivacy |
|                                        |            |
|                                        |            |
| h:form                                 |            |

d. Find component Table from Component Palette, click, and drag & drop Table to papar.jsp (inside panelPage).

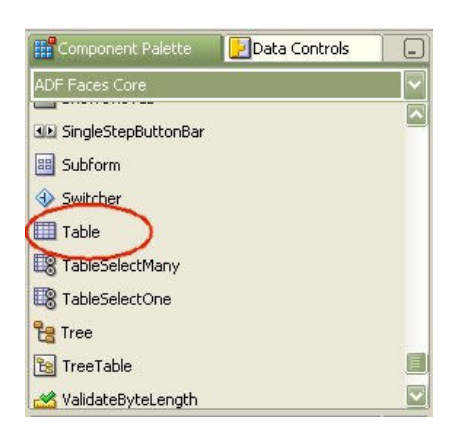

e. Click Next on the welcome page of Create Table wizard.

| 🔶 Insert Table - Weld | some 🔀                                                                                                    |
|-----------------------|----------------------------------------------------------------------------------------------------|
|                       | Welcome to the Create ADF Faces Table Wizard<br>This wizard helps you quickly create an ADF Faces table including setting column<br>information as well as formatting. Click Next to continue. |
|                       | Skip this Page Next Time                                                                                                    |
|                       | < <u>Back</u> <u>N</u> ext > Einish Cancel                                                                                                    |

f. At Step 1 of 4, choose **Bind** Now, and click button Bind...

| Navigate Run Debug Refactor Versioning Tools Wi                                                                                                    | 🐣 Expression Builder                                                                                                    | $\mathbf{X}$                                                                                                    |
|----------------------------------------------------------------------------------------------------|----------------------------------------------------------------------------------------------------|----------------------------------------------------------------------------------------------------|
| Navigate Run Debug Refactor Versigning Tools Wir         Insert Table - Step 1 of 4: Binding         Choose to bind the table not         Bing Now         Value:         Value:         Value:         Value:         Data Type Hint:         Bind Later         Column Count: | Expression Builder          Filter By:       List, ResultSet, Result, Arrays, CollectionModels, Data         Variables:       JSF Managed Beans         Booking_borang       Datentilist | <pre>Models  Expression:  #(backing_borang.patientjlist)  Logical Operators:  &amp;&amp;    &gt; &lt; &gt;= == = = !  Mathematical Operators: + - * / %</pre> |
|                                                                                                    |                                                                                                    |                                                                                                    |
| Home                                                                                                    | Help                                                                                                    | OK Cancel                                                                                                    |

- g. At *Expression Builder*, under *backing\_borang* and *JSF managed Beans*, click *patientilist*, and click button > to move it to the right column. Then click *OK*.
- h. Enter tableData for field Var: , and click button Browse...

| 👌 Insert Table - Step | 1 of 4: Binding               |                                         | 🐣 Class Browser                                                                                                    | X     |
|-----------------------|-------------------------------|-----------------------------------------|----------------------------------------------------------------------------------------------------|-------|
|                       | Choose to bind the t          | able now or specify a number of columns | Select Class<br>To search for a class, enter the simple class name. Enter the package prefix to<br>search by package. Use a question mark (?) to match any single character, or an<br>asterisk (*) to match any number of characters. Click the Hierarchy tab to browse t | 3     |
|                       | V <u>a</u> lue:               | #{backing_borang.patientjlist}          |                                                                                                    |       |
|                       | <u>V</u> ar:                  | tableData                               | Search Hierarchy                                                                                                    |       |
|                       | Da <u>t</u> a Type Hint:      |                                         | avax                                                                                                    |       |
|                       | O Bind Later<br>Column Count: | 4                                       |                                                                                                    |       |
|                       |                               | < <u>B</u> ack <u>N</u> ext >           |                                                                                                    | incel |

i. At Class Browser, at *Hierarchy* tab, expand *view* and click *PatientJB* and click *OK*.

| Rind Now                      | cable now or specify a number of columns an | a bina che cable lacer. |
|-------------------------------|---------------------------------------------|-------------------------|
| Value:                        | #{backing_borang.patientjlist}              | Bind                    |
| <u>V</u> ar:                  | tableData                                   |                         |
| Da <u>t</u> a Type Hint:      | view.PatientJB                              | Browse                  |
| O Bind Later<br>Column Count: | 4                                           |                         |

j. Click Next at Step 1 of 4, then click Next at Step 2 of 4.

| 🏷 Insert Table - Step | S of 4: Column De<br>Enter the following in<br>Columns: | itaills<br>nformation fo | r each of the columns    | that will appear in th | nis table.   |
|-----------------------|---------------------------------------------------------|--------------------------|--------------------------|------------------------|--------------|
|                       | Telno                                                   | Top                      | He <u>a</u> der Text:    | Telno                  | Bin <u>d</u> |
|                       | Icno<br>State                                           | Up                       | Component <u>V</u> alue: | ableData.telno}        | Bind         |
|                       | Name                                                    | Down                     | UIComponent:             | af:outputText          |              |
|                       |                                                         | Bottom                   | Format Type:             | text                   |              |
|                       |                                                         |                          | Is Sortable              |                        |              |
|                       |                                                         | Group                    | Sort Property:           |                        |              |
| <b>V</b>              | N <u>e</u> w Delete                                     | Undroup                  |                          |                        |              |
| Help                  |                                                         |                          | < Back                   | ext > Einish           | Cancel       |

k. At Step 3 of 4, click *Name* inside *Columns:*, and click button *Top* to move name to the top column. Change *Header Text:* to **Name, Tel No, IC No** and **State** for *Name, Telno, Icno* and *State* respectively, then click *Next.* 

| 🔶 Insert Table - Step 🗄 | of 4: Column Det   | ails                                                             |                                                                                                    |                                                                              |                            |
|-------------------------|--------------------|------------------------------------------------------------------|----------------------------------------------------------------------------------------------------|------------------------------------------------------------------------------|----------------------------|
| Insert Table - Step 3   | s of 4s Column Det | ails<br>formation fo<br>Up<br>Down<br>Bottom<br>Group<br>Ungroup | r each of the columns<br>Hegder Text:<br>Component <u>V</u> alue:<br>UIComponent:<br>Format Type:<br>Is Sortable<br>Sort Property: | that will appear in th<br>Tel No<br>ableData.telno}<br>af:outputText<br>text | iis table.<br>Bind<br>Bind |
|                         |                    |                                                                  | < <u>B</u> ack                                                                                                    | ext >                                                                        | Cancel                     |

- l. At Step 4 of 4, click *Finish*.
- m. Click Save All and compile(Make).
- n. Run file *borang.jsp*

| 00-        | E ht   | ttp://192.168 | 3.218.10 | 0:8988/ | EJB-JB-A | DF-view-context- | root/faces/borang |
|------------|--------|---------------|----------|---------|----------|------------------|-------------------|
| File Edit  | View   | Favorites     | Tools    | Help    | ; Links  | CHETS-Prod       | CHETS-Dev         |
| 🚖 🎄 👔      | Home   |               |          |         |          |                  |                   |
|            |        |               |          |         |          |                  |                   |
| View Pa    | tient' | s Details     | 3        |         |          |                  |                   |
| View Patie | ent)   |               |          |         |          |                  |                   |

o. Click button View Patient. You will see the result below.

l

| 🥑 👻 🔻 🖉 h                     | ttp://192.168.2 | 218.100:8988/EJB           | JB-ADF-view- | :ontext-root/faces/borang.js | p;jsessio |
|-------------------------------|-----------------|----------------------------|--------------|------------------------------|-----------|
| File Edit View                | Favorites       | Tools H <mark>elp  </mark> | inks 🙋 CHE   | TS-Prod 🙋 CHETS-Dev          | 🛒 ewarg   |
| 👌 🏟 🏾 🏉 Home                  | Ú.              |                            |              |                              |           |
|                               |                 |                            |              |                              |           |
| ADF Faces: \                  | /iew value      | from othe                  | r page       |                              |           |
| Name                          | Tel No          | IC No                      | State        |                              |           |
| Ahmad Zam zam                 | 0122345678      | 700628045678               | Selangor     |                              |           |
| Arin Sujak                    | 0177745678      | 890628045671               | Perlis       |                              |           |
| Baharin Ujang                 | 0195675678      | 880628045672               | Pahang       |                              |           |
|                               | 0136345671      | 560628045674               | Trengganu    |                              |           |
| Zulhairi Hasan                | 0450045070      | 450628045633               | Johor        |                              |           |
| Zulhairi Hasan<br>Hasan Kamal | 01593456/3      |                            |              |                              |           |